## **Converting Word & Latex to PDF/A**

Electronic Theses and Dissertation Submission – Memorial University

## MS Word | LaTeX | PDF

Need more help? Please come to the <u>Digital Media Centre</u> at the QEII Library for in-person assistance.

- I. Converting an MS Word Document to PDF/A
- Open the Word document containing the final version of your Thesis or Dissertation. Select 'File' – 'Save As'.
- 2. Select 'PDF' from the 'Save as type' dropdown menu.

| Save As                   |                    |                                                                                                    |   |         |   |     | ? 🗙 |
|---------------------------|--------------------|----------------------------------------------------------------------------------------------------|---|---------|---|-----|-----|
| Save in:                  | 🛅 Digitizatio      | n_theses                                                                                                | ~ | () - 🖸  |   | K 📑 | •   |
| Trusted<br>Templates      |                    |                                                                                                    |   |         |   |     |     |
| Recent                    |                    |                                                                                                    |   |         |   |     |     |
| 🚱 Desktop                 |                    |                                                                                                    |   |         |   |     |     |
| Documents                 |                    |                                                                                                    |   |         |   |     |     |
| G My<br>Computer          |                    |                                                                                                    |   |         |   |     |     |
| Section My Network Places |                    |                                                                                                    |   |         |   |     |     |
|                           |                    |                                                                                                    |   |         |   |     |     |
|                           |                    |                                                                                                    |   |         |   |     |     |
|                           | File <u>n</u> ame: | MyName_Thesis_Final_2014.pdf                                                                            |   | [       | ~ |     |     |
|                           | Save as type:      | PDF (*.pdf)                                                                                             | - | [       | ~ |     |     |
|                           | Onlining from      | ✓ Open file after publishing                                                                            |   |         |   |     |     |
|                           | Optimize for:      | <ul> <li>Standard (publishing online and printing)</li> <li>Minimum size (publishing online)</li> </ul> |   | Options |   |     |     |
| Taala                     |                    |                                                                                                    |   | Caus    |   | C== |     |
| 100 <u>is</u> •           |                    |                                                                                                    |   | Save    |   | Can |     |

3. Click the 'Tools' button at the bottom of the 'Save As' window.

| Save As              |                    |                                                               |   |              |   |     | ?×    |
|----------------------|--------------------|---------------------------------------------------------------|---|--------------|---|-----|-------|
| Save in:             | 🛅 Digitizatio      | n_theses                                                      | ~ | ۰            | 2 | × 🖻 | - 🎫   |
| Trusted<br>Templates |                    |                                                               |   |              |   |     |       |
| Recent               |                    |                                                               |   |              |   |     |       |
| 🚱 Desktop            |                    |                                                               |   |              |   |     |       |
| Documents            |                    |                                                               |   |              |   |     |       |
| G My<br>Computer     |                    |                                                               |   |              |   |     |       |
| My Network           |                    |                                                               |   |              |   |     |       |
|                      |                    |                                                               |   |              |   |     |       |
|                      |                    |                                                               |   |              |   |     |       |
|                      |                    |                                                               |   |              |   |     |       |
|                      | File <u>n</u> ame: | MyThesis_draft1.pdf                                           |   |              | ~ |     |       |
|                      | Save as type:      | PDF (*.pdf)                                                   |   |              | ~ |     |       |
|                      |                    | ✓ Open file after publishing                                  |   |              |   |     |       |
|                      | Optimize for:      | <ul> <li>Standard (publishing online and printing)</li> </ul> |   |              |   |     |       |
|                      |                    | ○ Minimum size (publishing online)                            |   | Options.     |   |     |       |
| Too <u>l</u> s •     |                    |                                                               |   | <u>S</u> ave |   | Ca  | ancel |

4. Select 'Save Options' from the 'Tools' button menu.

| Save As              |                                                                                     | ? 🔀               |
|----------------------|-------------------------------------------------------------------------------------|-------------------|
| Save <u>i</u> n:     | C Digitization_theses                                                               | 🖌 🙆 - 🖬 i 🗙 📴 🖬 - |
| Trusted<br>Templates |                                                                                     |                   |
| 🐼 Recent             |                                                                                     |                   |
| 🚱 Desktop            |                                                                                     |                   |
| Documents            |                                                                                     |                   |
| G My<br>Computer     |                                                                                     |                   |
| My Network<br>Places |                                                                                     |                   |
| X Delete             |                                                                                     |                   |
| Rena <u>m</u> e      |                                                                                     |                   |
| Map <u>N</u> etwo    | rk Drive                                                                            |                   |
| P <u>r</u> operties  | MyThesis_draft1.pdf                                                                 | ×                 |
| Save Option          | PDF (*.pdf)                                                                         | *                 |
| <u>G</u> eneral Op   | tions                                                                               |                   |
| Web Option           | Signal a gradient gradient gradient printing (     Minimum size (publishing online) | Options           |
| Compress P           | jictures                                                                            |                   |
| Too <u>l</u> s 🔻     |                                                                                     | Save Cancel       |

5. In the 'Save Options' window, check 'Embed fonts in the file'. Uncheck the two boxes below that.

| Word Options                             |                                                                                                    | ? 🔀            |
|------------------------------------------|----------------------------------------------------------------------------------------------------|----------------|
| General<br>Display                       | Customize how documents are saved.                                                                                                    |                |
| Proofing                                 | Save documents                                                                                                    |                |
| Save<br>Language                         | Save files in this format:     Word Document (*.docx)       Save AutoRecover information every     10 (m) minutes                                                                                                    |                |
| Advanced                                 | Keep the last autosaved version if I close without saving Auto <u>R</u> ecover file location: C:\Documents and Settings\Igoddard\Application Data\Microsoft\Word\                                                                                                    | <u>3</u> rowse |
| Customize Ribbon<br>Quick Access Toolbar | Default file location: C:\Documents and Settings\Igoddard\My Documents\                                                                                                    | Browse         |
| Trust Center                             | Offline editing options for document management server files                                                                                                    |                |
|                                          | Save checked-out files to:<br>The server drafts location on this computer<br>The Office Document Cache<br>Server drafts location: C:\Documents and Settings\Igoddard\My Documents\SharePoint Drafts\                                                                                               | <u>3</u> rowse |
|                                          | Preserve fidelity when sharing this document:               ∭ MyThesis_draft1.doc                  ✓ Embed fonts in the file ①               ←                 ✓ Embed only the characters used in the document (best for reducing file size)                   □ Do not embed common system fonts |                |
|                                          | ОК                                                                                                    | Cancel         |

6. Click 'OK' to close the 'Save Options' window. Click 'Save' to create your PDF/A. Upload this file to the electronic submission interface.

## II. Converting a LaTeX document to PDF

- 1. Render your LaTeX document to a dvi file.
- 2. Preview the document for accuracy using the <u>xdvi tool</u>.
- 3. Use the dvips program to convert the dvi file to a postscript (.ps) file
- 4. Use the <u>ps2psdf program</u> to convert the postscript file to a pdf file. The program ps2pdf is freely available for Unix/Linux, and will usually be pre-installed on RedHat versions of Linux.

## III. Converting a PDF Document to PDF/A

1. Chose the 'File' menu – 'Save As Other' – 'Archivable PDF (PDF/A)'. Save.

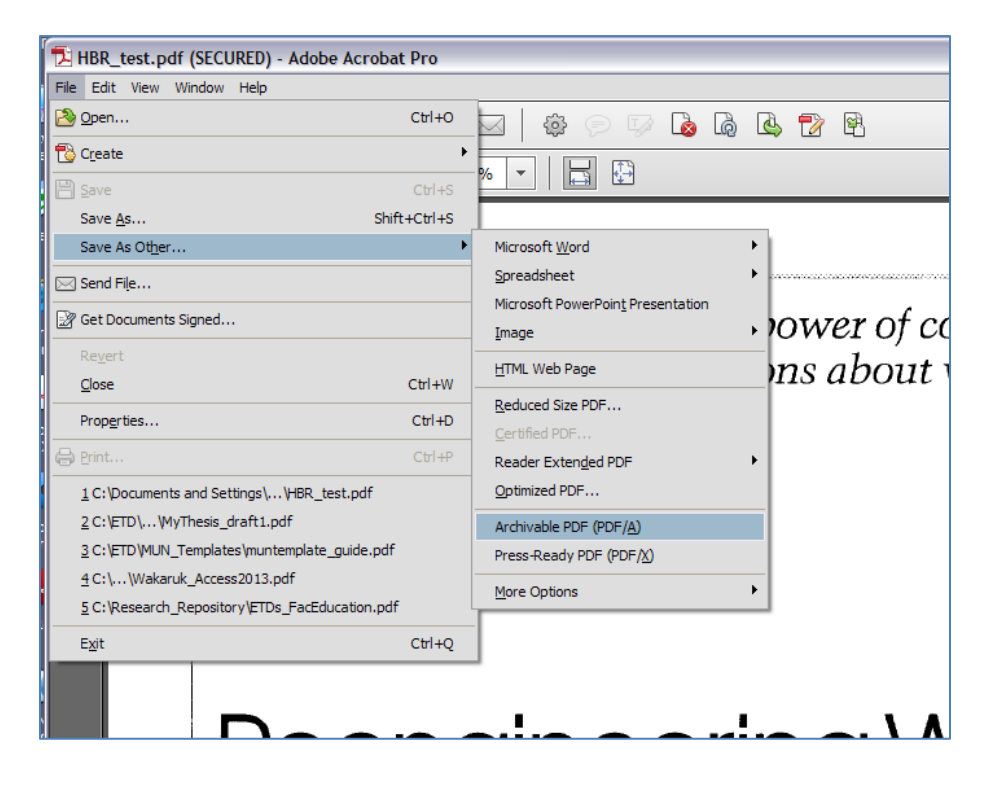

- October 25, 2013